How to migrate student Gmail addresses from iPass to your Natick Gmail contacts:

Part A: iPass Export

Step 1: Sign into iPass

Step 2: Open the "My Data" folder and select "My Queries"

Step 3: Click on "Execute" next to the Student Email Group List

| » MY QUERIES             |                          |         |        |       |
|--------------------------|--------------------------|---------|--------|-------|
|                          | » ADD                    |         | )      |       |
|                          | + My Queries +           |         |        |       |
| Name                     | Description              | Execute | Update | Share |
| Student Email Group List | Student Email Group List | Execute | View   |       |
|                          | » ADD                    |         |        |       |

Step 4: Specify Course Title and Section and click "Submit"

|    | Execute Query: Student Email Group List |
|----|-----------------------------------------|
| ź  | StuRequest.CalendarYearSeq = 2011-2012  |
| (  | StuRequest.isScheduled = yes            |
| 24 | Terms.TermSeq = Q1 +                    |
|    | Course.CourseTitle = 103                |
|    | CourseSection.CourseSecDesc = 001       |
|    | email information                       |
|    | То:                                     |
|    | CC List:                                |
|    | Priority: Low                           |
|    | SUBMIT DE CANCEL                        |

Step 5: Click "OK"

| Process Submitted. |
|--------------------|
| ОК                 |

Step 6: Select "My Reports". Notice that the query is processing. It will take a few minutes for the process to complete.

| » REPORTS IN PROGRESS |                   |                   |                   |            |
|-----------------------|-------------------|-------------------|-------------------|------------|
| Report Name           | Submit Date       | Process Date      | Run Date          | State      |
| Execute My Queries    | 08/23/11 13:55:13 | 08/23/11 13:55:15 | 08/23/11 13:55:13 | Processing |
|                       |                   |                   |                   |            |

Step 7: Select "My Reports" again until you see it become available under "Available Reports". Click on "MyQuery" under Excel.

|                        |                                      |                          |                    |               |               |         | States of the party of the party of the part |                   |         |               |
|------------------------|--------------------------------------|--------------------------|--------------------|---------------|---------------|---------|----------------------------------------------------------------------------------------------------|-------------------|---------|---------------|
| Check All<br>Clear All | <u>Check All</u><br><u>Clear All</u> |                          |                    |               |               |         |                                                                                                    | No Samerica State |         |               |
| Delete                 | Save                                 | Report Name              | Create Date        | MSWord        | RTF           | HTML    | Text                                                                                                    | CSV               | Excel   | PDF           |
|                        |                                      | Student Email Group List | 08/23/11<br>1:55pm | Not Available | Not Available | MyQuery | Not Available                                                                                                    | Not Available     | MyQuery | Not Available |

Step 8: Click "Choose..." and navigate to Microsoft Excel (Microsoft Office 2008 folder) and click "OK". (If the file downloads automatically, open with Excel and skip to step 10)

| Opening sysrptfiledownload.html                        | Opening sysrptfiledownload.html                        |
|--------------------------------------------------------|--------------------------------------------------------|
| You have chosen to open                                | You have chosen to open                                |
| e sysrptfiledownload.html                              | 🖌 📦 sysrptfiledownload.html                            |
| which is a: HyperText Markup Language                  | which is a: HyperText Markup Language                  |
| from: https://ipass.natickps.org                       | from, https://ipass.natickps.org                       |
| What should Firefox do with this file?                 | What should refox do with this file?                   |
| Open win Choose                                        | Open with Microsoft Excel                              |
| ⊖ Save File                                            | ○ Save File                                            |
| Do this automatically for files like this from now on. | Do this automatically for files like this from now on. |
| Cancel OK                                              | Cancel OK                                              |

Step 9: Click "Open".

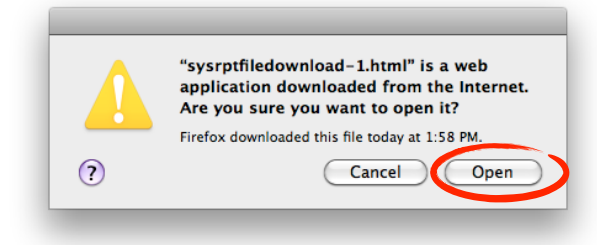

Step 10: The file opens in Excel. Go to File > Save as... > Specify a file name > Next to "Format" select "Windows Comma Separated (.csv)" > Select Desktop for the location > Click "Save"

Step 11: Click "OK". The file will be saved as "file\_name.csv".

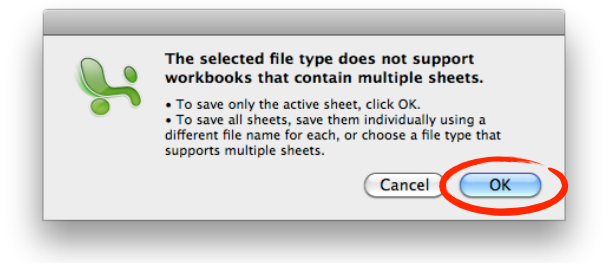

Part B: Gmail Import

Step 1: Sign in to your Gmail account Step 2: Click on "Contacts" > Click on "Import" Step 3: Click on "Choose File", select the "file\_name.csv" file to import. Make sure you also have the "Also add these imported contacts to:" checkbox checked. Also, if you have haven't created a specific student group yet, select "New Group," and click "Import".

| /        |                                                                                                    |
|----------|----------------------------------------------------------------------------------------------------|
|          | Import                                                                                                    |
|          | We support importing CSV files from Outlook, Outlook Express, Yahoo! Mail,<br>Hotmail, Eudora and some other apps. We also support importing vCard from apps<br>like Apple Address Book. |
|          | Please select a CSV or vCard file to upload:                                                                                                    |
|          | Choose File no file selected                                                                                                    |
| <b>^</b> | Also add these imported contacts to: New group                                                                                                    |
|          | Import Back Learn more                                                                                                    |
|          |                                                                                                    |

Step 4: Type in a label for your student group and click "OK". You new student group should now appear under your contacts list.

|      | https://mail.google.com            |
|------|------------------------------------|
| What | would you like to name this group? |
|      |                                    |
| Ľ    |                                    |
|      | Cancel OK                          |
| -    |                                    |
|      |                                    |